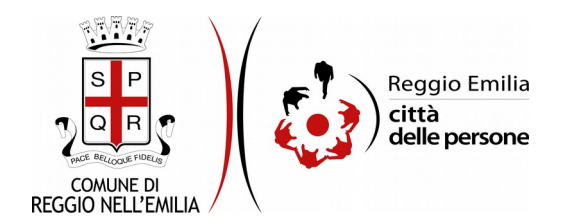

# Richiesta di alloggio di Edilizia Residenziale Pubblica 2021

# Prima di cominciare...

Durante la compilazione dell'istanza occorre avere a portata di mano:

- il valore dell'ISEE 2021 (ordinario o corrente), la data di rilascio e il numero di protocollo dell'attestazione
- l'importo totale relativo all'anno 2019 di eventuali redditi esenti non compresi nell'attestazione ISEE (es. assegni per invalidità civile/INAIL)
- (solo nel caso di cittadinanza extra europea) gli estremi del titolo di soggiorno (numero, data di rilascio e di eventuale scadenza, Questura che l'ha rilasciato) e, se quest'ultimo è in corso di rinnovo, la data di richiesta della ricevuta di rinnovo, oltre alla scansione dei relativi documenti (formati accettati: pdf, png, jpg, jpeg; dimensione massima: 5MB)
- i dati anagrafici e il codice fiscale dei familiari/conviventi che devono essere inseriti nella domanda
- (solo nel caso in cui il nucleo familiare sia destinatario di un provvedimento esecutivo di rilascio) la scansione della documentazione attestante questa condizione (es. sfratto per finita locazione convalidato, sfratto per morosità convalidato, ordinanza di sgombero, provvedimento di separazione o divorzio con obbligo di rilascio dell'alloggio). Formati accettati: pdf, png, jpg, jpeg; dimensione massima: 5MB
- (solo nel caso in cui il nucleo familiare sia destinatario di uno sfratto per morosità convalidato) eventuali documenti comprovanti una condizione di morosità incolpevole (es. lettere di licenziamento, comunicazione del datore di lavoro attestante consistente riduzione dell'orario di lavoro, buste paga con cassa integrazione ordinaria o straordinaria, contratti di lavoro a termine o atipici scaduti e non rinnovati, documenti di spese mediche sostenute privatamente per malattia grave o infortunio). Formati accettati: pdf, png, jpg; dimensione massima: 5MB
- (solo nel caso in cui nel nucleo familiare siano presenti uno o più titolari di certificazione di invalidità pari o superiore al 67% e/o titolari di indennità di accompagnamento e/o titolari di certificazione INAIL) scansione dell'ultimo/i verbale/i della Commissione Medico-Legale di invalidità civile e/o certificazione/attestazione con percentuale di invalidità INAIL. Formati accettati: pdf, png, jpg, jpeg; dimensione massima: 5MB
- (solo nel caso in cui nel nucleo familiare siano presenti uno o più titolari di certificazione

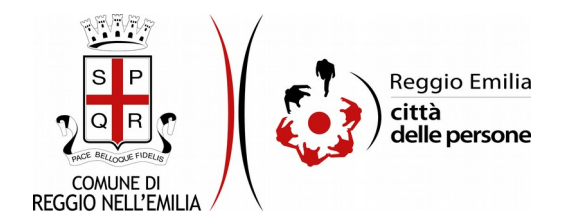

di invalidità pari o superiore al 67% e/o titolari di certificazione INAIL con impossibilità a deambulare e residenza in un alloggio con barriere architettoniche) scansione dell'ultimo/i verbale/i di riconoscimento handicap (Legge 104 o Legge 102) o attestazione Binah da cui si attesti l'impossibilità a deambulare. Formati accettati: pdf, png, jpg, jpeg; dimensione massima: 5MB

E' possibile interrompere la compilazione dell'istanza prima di concluderla, salvando tutti i dati inseriti, e riprenderla in seguito.

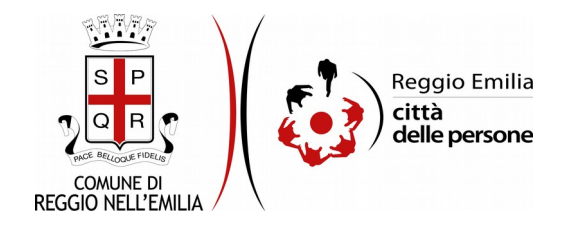

# Compilazione dell'istanza

#### Passo 1. Richiedente

| 1. Richiedente    | 2. Domicilio | 3. Cittadinanza  | 4. Nucleo famigliare | 5. Residenza / Lavoro in Region | e 👌 6. Residenza / Lavoro a Reggio Emilia | 7. Altri requisiti 8. | Dati reddituali | 9. Situazione abitativa | 10. Condizioni soggettive | 11. Servizi sociali | 12. Note e osservazio |
|-------------------|--------------|------------------|----------------------|---------------------------------|-------------------------------------------|-----------------------|-----------------|-------------------------|---------------------------|---------------------|-----------------------|
| 13. Dichiarazioni | 14. Allegati | 15. Riepilogo    | 16. Convalida 17     | . Inoltra                       |                                           |                       |                 |                         |                           |                     |                       |
|                   |              |                  |                      |                                 |                                           |                       |                 |                         |                           |                     |                       |
|                   | 1. R         | ichiedente       |                      |                                 |                                           |                       |                 |                         |                           |                     |                       |
|                   | * Cam        | ipo obbligatorio |                      |                                 |                                           |                       |                 |                         |                           |                     |                       |
|                   | Rich         | iedente          |                      |                                 |                                           |                       |                 |                         |                           |                     |                       |
|                   |              |                  |                      | Nome *                          |                                           |                       |                 |                         |                           |                     |                       |
|                   |              |                  |                      | Cognome *                       |                                           |                       |                 |                         |                           |                     |                       |
|                   |              |                  |                      | Codice fiscale *                |                                           |                       |                 |                         |                           |                     |                       |
|                   | Cont         | atti richieder   | ite                  |                                 |                                           |                       |                 |                         |                           |                     |                       |
|                   |              |                  |                      | Recapito telefonico *           |                                           |                       |                 |                         |                           |                     |                       |
|                   |              |                  |                      | Email *                         |                                           |                       |                 |                         |                           |                     |                       |
|                   |              |                  |                      | PEC                             |                                           |                       |                 |                         |                           |                     |                       |
|                   |              |                  |                      |                                 | SALVA                                     |                       |                 |                         |                           | SALVA & PR          | OSEGUI ᢒ              |
|                   |              |                  |                      |                                 |                                           |                       |                 |                         |                           |                     |                       |

Nel primo passo sono automaticamente precompilati sulla base del profilo con cui ci si è autenticati i dati del Richiedente (nome, cognome, codice fiscale e indirizzo email). E' necessario aggiungere: un recapito telefonico e, facoltativo, un indirizzo PEC.

Cliccare infine il pulsante "SALVA E PROSEGUI" in basso a destra.

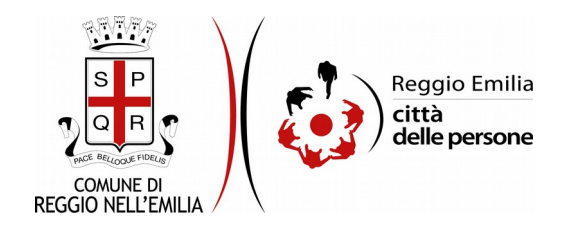

## Passo 2.Domicilio

| 1. Richiedente | 2. Domici  | io 3. Cittadinanza | 4. Nucleo famigliare     | 5. Residenza / Lavoro in Regione   | 6. Residenza / Lavoro a Reggio Emilia     | 7. Altri requisiti    | 8. Dati reddituali     | 9. Situazione abitativa  | 10. Condizioni soggettive | 11. Servizi sociali | > 12. Note e osservazioni | 13. Dichiarazioni | ) 1 |
|----------------|------------|--------------------|--------------------------|------------------------------------|-------------------------------------------|-----------------------|------------------------|--------------------------|---------------------------|---------------------|---------------------------|-------------------|-----|
| 15. Riepilogo  | 16. Conval | da 👌 17. Inoltra 👌 |                          |                                    |                                           |                       |                        |                          |                           |                     |                           |                   |     |
|                |            | 2. Domicilio       |                          |                                    |                                           |                       |                        |                          |                           |                     |                           |                   |     |
|                |            | Domande prec       | edenti                   |                                    |                                           |                       |                        |                          |                           |                     |                           |                   |     |
|                |            | ll tuo nucleo f    | amigliare ha già present | ato domanda di casa popolare nel 2 | 2020?* O Si O No <u>svuota / re</u>       | iset                  |                        |                          |                           |                     |                           |                   |     |
|                |            |                    |                          | s                                  | ie sì (*): 🗌 dichiaro di essere intestata | ario/a della domand   | la precedente          |                          |                           |                     |                           |                   |     |
|                |            | Domicilio o rec    | apito                    |                                    |                                           |                       |                        |                          |                           |                     |                           |                   |     |
|                |            |                    |                          |                                    | Indicare di seguito i d                   | ati di domicilio, nel | solo caso in cui sia i | diverso dalla residenza. |                           |                     |                           |                   |     |
|                |            |                    |                          | Presso (ad es. comunità/a          | amico)                                    |                       |                        |                          |                           |                     |                           |                   |     |
|                |            |                    |                          | Indirizzo (via,                    | , civico)                                 |                       |                        |                          |                           |                     |                           |                   |     |
|                |            |                    |                          |                                    | C.A.P.                                    |                       |                        |                          |                           |                     |                           |                   |     |
|                |            |                    |                          | c                                  | omune                                     |                       |                        |                          |                           |                     |                           |                   |     |
|                |            |                    |                          | Pr                                 | ovincia                                   |                       |                        |                          |                           |                     |                           |                   |     |
|                |            |                    |                          |                                    |                                           | SALVA                 |                        |                          |                           |                     | SAL                       | .VA & PROSEGUI 🖸  | •   |

Il secondo passo dell'istanza richiede se il nucleo familiare ha già presentato domanda di casa popolare nel 2020: se si risponde "sì" occorre anche dichiarare se il richiedente è il medesimo intestatario della domanda precedentemente presentata.

Occorre poi indicare gli estremi del domicilio, se diverso dalla residenza.

Una volta compilati tutti i campi, cliccare il pulsante "SALVA E PROSEGUI" in basso a destra.

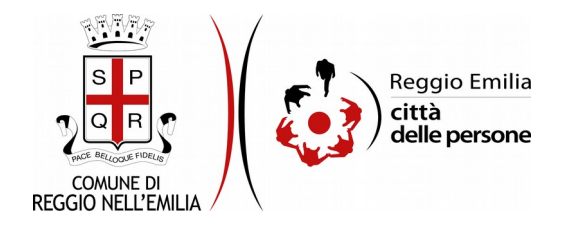

#### Passo 3.Cittadinanza

Il terzo passo dell'istanza chiede la cittadinanza del richiedente.

Le opzioni previste cono cinque:

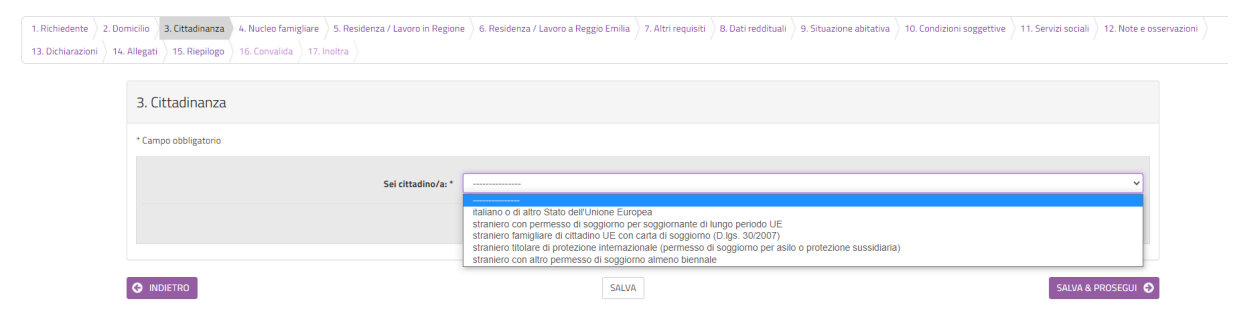

Se si risponde "cittadino italiano o di altro Stato dell'unione Europea" non occorre indicare ulteriori informazioni ma è sufficiente cliccare su "Salva e Prosegui".

| 1. Richiedente 2. Dor<br>16. Convalida 17. Ino | micilio 3. Cittadinanza 4. Nucleo famigliare | 5. Residenza / Lavoro in Regione | 6. Residenza / Lavoro a Reggio Emilia      | angle 7. Altri requisiti $ angle$ 8. Dati reddituali | 9. Situazione abitativa | 10. Condizioni soggettive | ) 11. Servizi sociali ) | 12. Note e osservazioni | 13. Dichiarazioni | > 14. Allega |
|------------------------------------------------|----------------------------------------------|----------------------------------|--------------------------------------------|------------------------------------------------------|-------------------------|---------------------------|-------------------------|-------------------------|-------------------|--------------|
|                                                | 3. Cittadinanza                              |                                  |                                            |                                                      |                         |                           |                         |                         |                   |              |
|                                                | * Campo obbligatorio                         |                                  |                                            |                                                      |                         |                           |                         |                         |                   |              |
|                                                |                                              | Sei citta                        | dino/a: * italiano o di altro Stato dell'U | Jnione Europea                                       |                         |                           |                         |                         |                   |              |
|                                                |                                              |                                  |                                            | Cambia                                               |                         |                           |                         |                         |                   |              |
|                                                |                                              |                                  |                                            | SALVA                                                |                         |                           |                         |                         | 5ALVA & PROSEGUI  | Ð            |

In tutte le altre opzioni, a seconda della scelta effettuata si aprono maschere diverse che richiedono di inserire informazioni specifiche.

E' sempre possibile cambiare l'opzione inizialmente impostata cliccando su tasto "cambia"

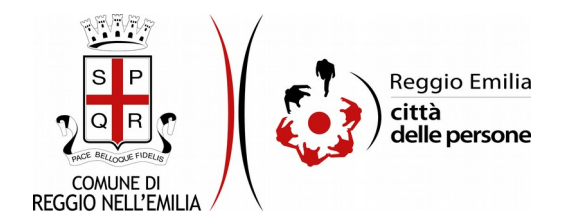

Nel caso ci si trovi nella condizione di "cittadino straniero con permesso di soggiorno per soggiornanti di lungo periodo UE" occorre indicare obbligatoriamente il numero del permesso di soggiorno, la Questura di riferimento e la data in cui è stato rilasciato, oltre ad una scansione o foto del titolo di soggiorno (da allegare obbligatoriamente)

| 1. Richiedente | 2. Domicilio  | 3. Cittadinanza ) 4. Nucleo famigliare ) 5. Residenza / Lavoro in Regione ) 6 | . Residenza / Lavoro a Reggio Emilia   | 7. Altri requisiti 8. Dati reddituali 9  | 9. Situazione abitativa | 10. Condizioni soggettive | 11. Servizi sociali | 12. Note e osservazioni | ) 13. Dichiarazioni ) 14. |
|----------------|---------------|-------------------------------------------------------------------------------|----------------------------------------|------------------------------------------|-------------------------|---------------------------|---------------------|-------------------------|---------------------------|
| 15. Riepilogo  | 16. Convalida | 17. Inoltra                                                                   |                                        |                                          |                         |                           |                     |                         |                           |
|                |               |                                                                               |                                        |                                          |                         |                           |                     |                         |                           |
|                | 3             | 3. Cittadinanza                                                               |                                        |                                          |                         |                           |                     |                         |                           |
|                |               | Campo obbligatorio                                                            |                                        |                                          |                         |                           |                     |                         |                           |
|                |               | Sei cittadino                                                                 | /a: * straniero con permesso di soggio | orno per soggiornante di lungo periodo L | JE                      |                           |                     |                         |                           |
|                |               |                                                                               |                                        | Cambia                                   |                         |                           |                     |                         |                           |
|                | 1             | Permesso di soggiorno                                                         |                                        |                                          |                         |                           |                     |                         |                           |
|                |               | Numero del titolo di soggior                                                  | no *                                   |                                          |                         |                           |                     |                         |                           |
|                |               | Rilasciato dalla Questura                                                     | di *                                   |                                          |                         |                           |                     |                         |                           |
|                |               | Data di rilas                                                                 | io*                                    |                                          |                         |                           |                     |                         |                           |
|                |               | Scansione o foto del titolo di soggior                                        | no * Scegli file Nessun file selezio   | onato                                    |                         |                           |                     |                         |                           |
|                | 0             | ) INDIETRO                                                                    |                                        | SALVA                                    |                         |                           |                     | SAI                     | LVA & PROSEGUI 🕤          |

Cliccare poi su tasto "salva e prosegui" in basso a destra.

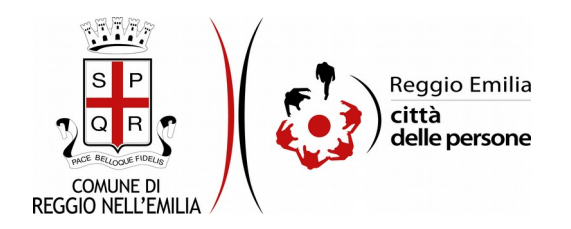

Se ci si trova nella condizione di cittadino "straniero famigliare di cittadino UE con carta di soggiorno (D.Lgs.30/2007)" è obbligatorio indicare:

il numero del titolo di soggiorno,

la Questura che l'ha rilasciato,

la data di rilascio,

la scansione o foto del titolo di soggiorno.

La data di scadenza (se presente).

Se il titolo di soggiorno è in corso di rinnovo, bisogna indicare obbligatoriamente anche la data di richiesta di rinnovo e allegare la scansione o foto della ricevuta di richiesta.

| 3. Cittadinanza                                                                       |                                                                              |
|---------------------------------------------------------------------------------------|------------------------------------------------------------------------------|
| * Campo obbligatorio                                                                  |                                                                              |
| Sei cittadino/a: *                                                                    | straniero famigliare di cittadino UE con carta di soggiorno (D.Igs. 30/2007) |
|                                                                                       | Cambia                                                                       |
| Permesso di soggiorno                                                                 |                                                                              |
| Numero del titolo di soggiorno *                                                      |                                                                              |
| Rilasciato dalla Questura di *                                                        |                                                                              |
| Data di rilascio *                                                                    |                                                                              |
| Data di scadenza                                                                      |                                                                              |
| Scansione o foto del titolo di soggiorno *                                            | Scegli file Nessun file selezionato                                          |
| Il titolo di soggiorno è in corso di rinnovo? *                                       | O Si O No <u>svuota / reset</u>                                              |
| Se sì, inserire la data di richiesta di rinnovo (*)                                   |                                                                              |
| Scansione o foto della ricevuta di richiesta rinnovo, in caso di permesso scaduto (*) | Scegii file Nessun file selezionato                                          |
| G INDIETRO                                                                            | SALVA & PROSEGUI 🛇                                                           |

Poi cliccare su tasto "salva e prosegui".

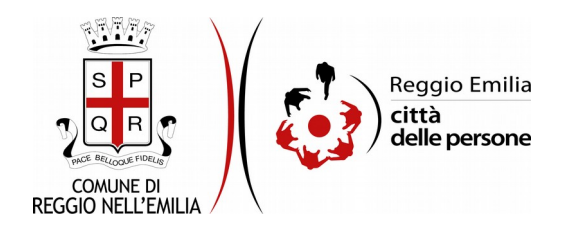

Se ci si trova nella condizione di "straniero titolare di protezione internazionale (permesso di soggiorno per asilo o protezione sussidiaria)" è obbligatorio indicare: il numero del titolo di soggiorno,

la Questura che l'ha rilasciato,

la data di rilascio e la data di scadenza

la scansione o foto del titolo di soggiorno.

Se il titolo di soggiorno è in corso di rinnovo, bisogna indicare obbligatoriamente anche la data di richiesta di rinnovo e allegare la scansione o foto della ricevuta di richiesta.

| 3. Cittadinanza                                                                       |                                                                                                    |
|---------------------------------------------------------------------------------------|----------------------------------------------------------------------------------------------------|
| * Campo obbligatorio                                                                  |                                                                                                    |
| Sei cittadino/a: *                                                                    | straniero titolare di protezione internazionale (permesso di soggiorno per asilo o protezione sussidiaria) |
|                                                                                       | Cambia                                                                                                    |
| Permesso di soggiorno                                                                 |                                                                                                    |
| Numero del titolo di soggiorno *                                                      |                                                                                                    |
| Rilasciato dalla Questura di *                                                        |                                                                                                    |
| Data di rilascio *                                                                    |                                                                                                    |
| Data di scadenza *                                                                    |                                                                                                    |
| Scansione o foto del titolo di soggiorno *                                            | Scegli file Nessun file selezionato                                                                        |
| Il titolo di soggiorno è in corso di rinnovo? *                                       | O Si O No <u>suuda/reset</u>                                                                               |
| Se sì, inserire la data di richiesta di rinnovo (*)                                   |                                                                                                    |
| Scansione o foto della ricevuta di richiesta rinnovo, in caso di permesso scaduto (*) | Scegii file Nessun file selezionato                                                                        |
|                                                                                       | SALVA & PROSEGUI 🔿                                                                                         |

Poi cliccare su tasto "salva e prosegui"

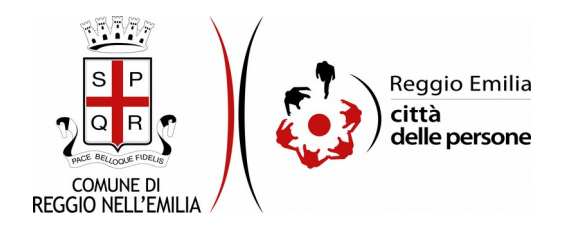

Infine, se il richiedente è cittadino "straniero con altro permesso di soggiorno almeno biennale" è obbligatorio indicare:

il numero del titolo di soggiorno,

la Questura che l'ha rilasciato,

la data di rilascio e la data di scadenza

la scansione o foto del titolo di soggiorno.

Se il titolo di soggiorno è in corso di rinnovo, bisogna indicare obbligatoriamente anche la data di richiesta di rinnovo e allegare la scansione o foto della ricevuta di richiesta. Infine bisogna indicare anche se si svolge attività lavorativa in qualità di dipendente o autonomo e, a seconda della scelta effettuata, la denominazione del datore di lavoro o il tipo di attività autonoma.

| Sei cittadino/a: *                                                                    | straniero con altro permesso di soggiorno almeno biennale |
|---------------------------------------------------------------------------------------|-----------------------------------------------------------|
|                                                                                       | Camba                                                     |
| Permesso di soggiorno                                                                 |                                                           |
| Numero del titolo di soggiorno *                                                      |                                                           |
| Rilasciato dalla Questura di *                                                        |                                                           |
| Data di rilascio *                                                                    |                                                           |
| Data di scadenza *                                                                    |                                                           |
| Scansione o foto del titolo di soggiorno *                                            | Scegii file Nessun file selezionato                       |
| Il titolo di soggiorno è in corso di rinnovo? *                                       | O Si O No <u>swicta / reset</u>                           |
| Se sì, inserire la data di richiesta di rinnovo (*)                                   |                                                           |
| Scansione o foto della ricevuta di richiesta rinnovo, in caso di permesso scaduto (*) | Scegil file Nessun file selezionato                       |
| Attivită lavorativa                                                                   |                                                           |
| Dichiaro di svolgere un'attività lavorativa: *                                        | O dipendente                                              |
|                                                                                       | () autonoma                                               |
|                                                                                       | <u>svuota / reset</u>                                     |
| Datore di lavoro (^)                                                                  |                                                           |
| Tipo di attività autonoma (#)                                                         |                                                           |
|                                                                                       | Salva a posserie d                                        |

Poi cliccare su tasto "salva e prosegui"

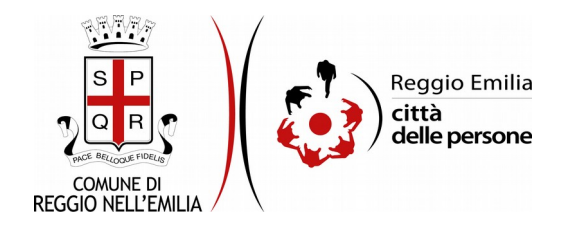

#### Passo 4. Nucleo familiare

| 1. Richiedente    | 2. Domicilio                                                                                       | 3. Cittadinanza                   | 4. Nucleo famigliar            | e 5. Res    | idenza / Lavoro in Regione         | 6. Residenza / Lavoro a Reggio Em       | lia 🔵 7. Altri requisiti | 8. Dati reddituali | 9. Situazione abitativa | 10. Condizioni soggettive | 11. Servizi sociali | 12. Note e osservazioni |
|-------------------|----------------------------------------------------------------------------------------------------|-----------------------------------|--------------------------------|-------------|------------------------------------|-----------------------------------------|--------------------------|--------------------|-------------------------|---------------------------|---------------------|-------------------------|
| 13. Dichiarazioni | 14. Allegati                                                                                       | 15. Riepilogo                     | 16. Convalida 1                | 7. Inoltra  |                                    |                                         |                          |                    |                         |                           |                     |                         |
|                   | 4. N<br>Inseri                                                                                     | ucleo famig<br>sci i nomi dei tuo | liare<br>i famigliari/conviver | ti che vuoi | <b>inserire in domanda</b> (vedi l | a definizione del nucleo avente diritti | in base alla L.R. 24/2   | 001).              |                         |                           |                     |                         |
|                   | E' possibile inserire fino a un massimo di 12 famigliari/conviventi.  Aggiungi 'NUCLEO FAMIGLIARE' |                                   |                                |             |                                    |                                         |                          |                    |                         |                           |                     |                         |
|                   | G INI                                                                                              | DIETRO                            |                                |             |                                    |                                         |                          |                    |                         | SALVA E PROSEGU           | I SENZA 'NUCLEO FA  | MIGLIARE' 🔿             |

Nel quarto passo è necessario indicare i nominativi di tutti i componenti del nucleo familiare. È anche possibile cliccare su "salva e prosegui senza nucleo familiare" se non si vogliono inserire altre persone conviventi nella domanda di ERP.

Cliccando tasto "aggiungi nucleo familiare" si apre una maschera di compilazione in cui indicare nome, cognome, data di nascita e codice fiscale dei familiari / conviventi.

Cliccare su tasto viola aggiungi e proseguire tante volte quante sono le persone da inserire.

| AGGIUNGI - 4. Nucleo famigliare                                                                                                    | GGIUNGI - 4. Nucleo famigliare |  |  |  |  |  |  |  |  |
|----------------------------------------------------------------------------------------------------|--------------------------------|--|--|--|--|--|--|--|--|
| Inserisci i nomi dei tuoi famigliari/conviventi che vuoi inserire in domanda (vedi la definizione del nucleo avente diritto in base alla L.R. 24/2001).<br>El possibile inserire fino a un massimo di 12 famigliari/conviventi. |                                |  |  |  |  |  |  |  |  |
| Nome *                                                                                                    |                                |  |  |  |  |  |  |  |  |
| Cognome *                                                                                                    |                                |  |  |  |  |  |  |  |  |
| Data di nascita *                                                                                                    |                                |  |  |  |  |  |  |  |  |
| Codice fiscale *                                                                                                    |                                |  |  |  |  |  |  |  |  |
| ANNULLA                                                                                                    | AGGIUNGI 🔿                     |  |  |  |  |  |  |  |  |

Una volta completato l'inserimento cliccare su salva e prosegui.

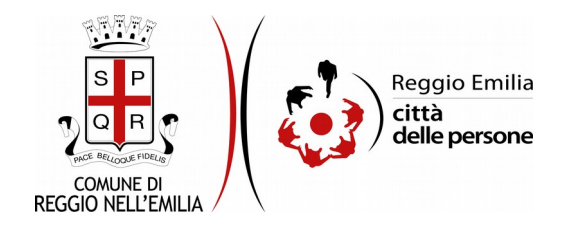

# Passo 5. Residenza / Lavoro in Regione

| 1. Richiedente    | 2. Domicilio | 3. Cittadinanza    | 4. Nucleo famigliare  | 5. Residenza / Lavoro in Regione  | 6. Residenza / Lavoro a Reggio Emilia        | 7. Altri requisiti  | 8. Dati reddituali     | 9. Situazione abitativa | 10. Condizioni soggettive | 11. Servizi sociali | 12. Note e osservazioni |
|-------------------|--------------|--------------------|-----------------------|-----------------------------------|----------------------------------------------|---------------------|------------------------|-------------------------|---------------------------|---------------------|-------------------------|
| 13. Dichiarazioni | 14. Allegati | 15. Riepilogo      | 16. Convalida 17.     | Inoltra                           |                                              |                     |                        |                         |                           |                     |                         |
|                   |              |                    |                       |                                   |                                              |                     |                        |                         |                           |                     |                         |
|                   | 5. R         | esidenza / L       | avoro in Regior.      | ie                                |                                              |                     |                        |                         |                           |                     |                         |
|                   | * Cam        | po obbligatorio    |                       |                                   |                                              |                     |                        |                         |                           |                     |                         |
|                   | Resi         | denza/ Lavor       | o in Emilia-Roma      | gna                               |                                              |                     |                        |                         |                           |                     |                         |
|                   | S            | ei residente in En | nilia-Romagna da alme | eno 3 anni senza interruzioni?* 🤇 | ) Si () No <u>svuota / reset</u>             |                     |                        |                         |                           |                     |                         |
|                   |              |                    |                       | Se no: (*)                        | ] Dichiaro di svolgere attività lavorativa s | tabile ed esclusiva | o principale in Emilia | -Romagna da almeno 3 ar | nni senza interruzioni    |                     |                         |
|                   |              | DIETRO             |                       |                                   | SALVA                                        |                     |                        |                         |                           | SALVA &             | PROSEGUI                |

Il quinto passo chiede se il Richiedente è residente in Emilia-Romagna da almeno 3 anni senza interruzioni.

Se si opta per la risposta "no" occorre dichiarare di svolgere attività lavorativa stabile ed esclusiva o principale in Emilia-Romagna da almeno 3 anni senza interruzioni.

Cliccare poi su salva e prosegui.

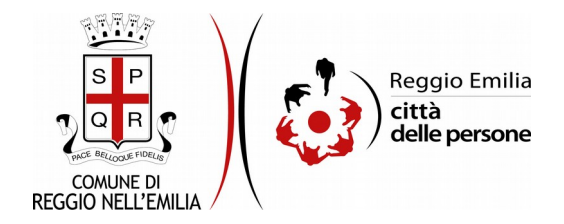

#### Passo 6. Residenza / Lavoro a Reggio Emilia

Nel sesto passo occorre selezionare da menu a tendina se il richiedente è residente a Reggio Emilia.

| 1. Richiedente 2. Doi<br>13. Dichiarazioni 214. | micilio $ angle$ 3. Cittadinanza<br>. Allegati $ angle$ 15. Riepilogo | 4. Nucleo famigliare<br>16. Convalida 17. | > 5. Residenza / Lavoro in Regione | 6. Residenza / Lavoro a Reggio Emilia | 7. Altri requisiti | 8. Dati reddituali | 9. Situazione abitativa | 10. Condizioni soggettive | 11. Servizi sociali | 12. Note e osservazioni |
|-------------------------------------------------|-----------------------------------------------------------------------|-------------------------------------------|------------------------------------|---------------------------------------|--------------------|--------------------|-------------------------|---------------------------|---------------------|-------------------------|
|                                                 | 6. Residenza / L                                                      | avoro a Reggio.                           | Emilia                             |                                       |                    |                    |                         |                           |                     |                         |
|                                                 |                                                                       |                                           | Sei residente a Reggio Emilia? *   |                                       |                    |                    |                         |                           |                     | ×                       |
|                                                 |                                                                       |                                           |                                    | SALVA                                 |                    |                    |                         |                           | SALVA & I           | PROSEGUI 📀              |

Se la risposta è SI cliccare su "salva e prosegui" per proseguire.

Se la risposta è NO si apre una maschera che chiede di inserire ulteriori informazioni:

| 6. Residenza / Lavoro a Reggio Emilia                                                            |                                                                                                    |
|--------------------------------------------------------------------------------------------------|----------------------------------------------------------------------------------------------------|
| Sei residente a Reggio Emilia?*                                                                  | No                                                                                                    |
|                                                                                                  | Cantos                                                                                                    |
| * Campo obbligatorio<br>Residenza/ Lavoro a Reggio Emilia                                        |                                                                                                    |
| Svolgi attività lavorativa stabile ed esclusiva o principale nel comune di Reggio Nell'Emilia? 4 | O Si O No <u>several reset</u>                                                                                                    |
| Se al, svolgt un'attività lavorativa: (*)                                                        | O dipendente<br>O autoroma<br>sautota / reset                                                                                                 |
| Datore di lavoro (^)                                                                             |                                                                                                    |
| Tipo di attività autonoma (#)                                                                    |                                                                                                    |
| Se no: (**)                                                                                      | Dichiaro di essere iscritto all'AIRE del Comune di Reggio Nell'Emilia e prima di essere stato residente in Emilia Romagna per almeno tre anni |
| Residenza<br>Indirizzo (via, civico) *                                                           |                                                                                                    |
| C.A.P.*                                                                                          |                                                                                                    |
| Comune *                                                                                         |                                                                                                    |
| Provincia o Stato Estero *                                                                       |                                                                                                    |
| MDIETRO                                                                                          | SALVA & PROSECUL 🔿                                                                                                    |

Occorre indicare se si svolge attività lavorativa stabile ed esclusiva o principale nel comune di Reggio Nell'Emilia.

Se la risposta è Sì bisogna indicare se si svolge attività come lavoratore dipendente (con la denominazione del Datore di lavoro) o lavoratore autonomo (con tipo di attività svolta).

Se la risposta è NO occorre spuntare il campo in cui si dichiara di essere iscritto all'AIRE del Comune di Reggio Emilia e, prima, di essere stato residente in Emilia Romagna per almeno 3 anni.

Infine è necessario indicare l'indirizzo di Residenza. Poi cliccare su salva e prosegui.

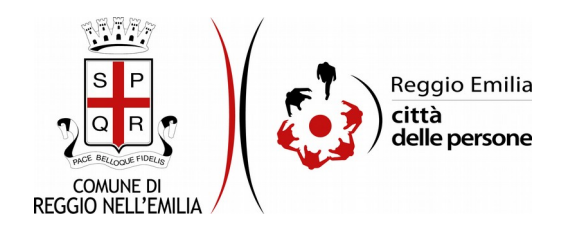

### Passo 7. Altri requisiti

| 1. Richiedente | 2. Domicilio | 3. Cittadinanza                      | 4. Nucleo famigliare | 5. Residenza / Lavoro in Regione | 6. Residenza / Lavoro a Reggio Emilia                                                                     | 8. Dati redditua                                                                                                    | li 🖉 9. Situazione abitativa                                                               | > 10. Condizioni soggettive                                                                           | > 11. Servizi sociali                                                  | 12. Note e osservazioni                                                                   | 13. Dichiarazioni                                                         | 14. Allegati                                               | 15. Riepilogo | 16. Convalida |
|----------------|--------------|--------------------------------------|----------------------|----------------------------------|----------------------------------------------------------------------------------------------------|----------------------------------------------------------------------------------------------------|--------------------------------------------------------------------------------------------|----------------------------------------------------------------------------------------------------|------------------------------------------------------------------------|-------------------------------------------------------------------------------------------|---------------------------------------------------------------------------|------------------------------------------------------------|---------------|---------------|
|                |              | 7. Altri requi                       | siti                 |                                  |                                                                                                    |                                                                                                    |                                                                                            |                                                                                                    |                                                                        |                                                                                           |                                                                           |                                                            |               |               |
|                |              | * Campo obbligato<br>Altri requisiti | rio                  |                                  |                                                                                                    |                                                                                                    |                                                                                            |                                                                                                    |                                                                        |                                                                                           |                                                                           |                                                            |               |               |
|                |              |                                      |                      |                                  | <ul> <li>Il nucleo farriglia<br/>adeguato alle esi<br/>proprietà o di pro<br/>separazione o di</li> </ul> | re richiedente l'alloggio ERP non è tito<br>genze del nucleo famigliare ai sensi di<br>prietà, usufrutto o abitazione quando<br>accordo formalmente stipulato. | lare, complessivamente, di<br>el DM 05/07/1975 (salvo i c<br>l'alloggio è stato dichiarato | una quota di diritti di propriet<br>asi rientranti nella TABELLA E<br>inagibile o è oggetto di procei | à, usufrutto o abitazio<br>del regolamento con<br>dura di pignoramento | ne superiore al 50% sul me<br>nunale). Non preclude l'assi<br>o è assegnato all'ex coniug | desimo alloggio ubic<br>Ignazione la titolarită<br>Je/ex convivente sulla | ato in Italia e<br>i di diritti di nud<br>a base di senter | la<br>1za di  |               |
|                |              |                                      |                      |                                  | * 🔲 Il nucleo famiglia                                                                                    | re richiedente l'alloggio ERP non ha be                                                                                                    | meficiato di riscatto di allog                                                             | gio ERP precedentemente as:                                                                           | segnato.                                                               |                                                                                           |                                                                           |                                                            |               |               |
|                |              |                                      |                      |                                  | * 🔲 Il nucleo famiglia                                                                                    | re richiedente l'alloggio ERP non ha be                                                                                                    | eneficiato di contributo per l'                                                            | 'acquisto o la realizzazione di                                                                       | una casa (salvo che l'i                                                | alloggio non sia perito senz                                                              | a dar luogo al risarcir                                                   | mento del dann                                             | o) .          |               |
|                |              |                                      |                      |                                  | * 🗌 Nessun compone                                                                                        | ente del nucleo famigliare richiedente l                                                                                                    | 'alloggio ERP è già assegna                                                                | tario di altro alloggio ERP.                                                                          |                                                                        |                                                                                           |                                                                           |                                                            |               |               |
|                |              |                                      |                      |                                  | * 🔲 Il nucleo famiglia                                                                                    | re richiedente l'alloggio di ERP non è ii                                                                                                    | ncorso nella impossibilità di                                                              | presentazione della domanda                                                                           | a di ERP per due anni                                                  | nei casi previsti dalla L.R. 2                                                            | 4/2001 art. 30 comm                                                       | na 2 lett. a).                                             |               |               |
|                |              |                                      |                      |                                  | * 🔲 Il nucleo famiglia                                                                                    | re richiedente l'alloggio ERP non occuj                                                                                                    | pa né ha occupato abusivar                                                                 | nente un alloggio ERP nei 10 a                                                                        | anni precedenti la data                                                | a di presentazione della doi                                                              | manda.                                                                    |                                                            |               |               |
|                |              |                                      |                      |                                  |                                                                                                    | SALVA                                                                                                    |                                                                                            |                                                                                                    |                                                                        |                                                                                           | SA                                                                        | LVA & PROSEG                                               | ui 🖸          |               |

Al passo 7 occorre selezionare obbligatoriamente tutte le opzioni proposte che costituiscono dichiarazione di sussistenza dei requisiti necessari per partecipare al Bando.

Al termine, cliccare su salva e prosegui.

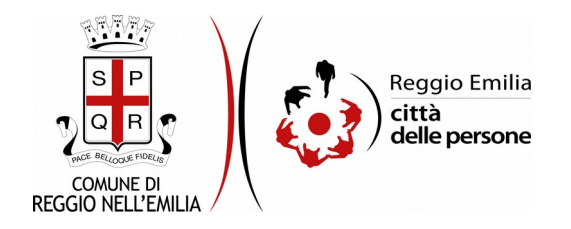

# Passo 8. Dati reddituali

Il passo 8. chiede informazioni relativamente ai dati reddituali.

| 1. Richiedente 2. Domic   | ilio 3. Cittadinanza ) 4. Nucleo famigliare ) 5. Residenza / Lavoro in Regione ) 6. Res       | denza / Lavoro a Reggio Emilia 👌 7. Altri requisiti 👌 8. Dati reddituali 🤌 9. Situazione abitativa 🡌 10. Condizioni soggettive 🁌 11. Servizi sociali 🧳 12. Note e osservazioni 👌 13. Dichiarazioni 👌 1 |
|---------------------------|-----------------------------------------------------------------------------------------------|----------------------------------------------------------------------------------------------------|
| 15. Riepilogo ) 16. Conva | lida 17. Inoltra                                                                              |                                                                                                    |
|                           |                                                                                               |                                                                                                    |
|                           | 0. Deti ved litveli                                                                           |                                                                                                    |
|                           | 8. Dati reddituali                                                                            |                                                                                                    |
|                           |                                                                                               |                                                                                                    |
|                           | * Campo obbligatorio                                                                          |                                                                                                    |
|                           | Dati reddituali                                                                               |                                                                                                    |
|                           |                                                                                               | Dichian di accura la ancesario di attestationo ISEE andioxio a connecto 2001 non scaduto.                                                                                                    |
|                           |                                                                                               | Unclusio di essere in prosesso di attestazione nate o funciene 2021 nun scandra                                                                                                    |
|                           | Indica di seguito il numero di protocollo e la data di rilascio dell'attestazione. Per sapere | dove trovarli, clicca qui se hai l'ISEE ordinario oppure clicca qui se hai l'ISEE corrente.                                                                                                    |
|                           | Utilizzare FISEE 2021 ordinario o corrente.                                                   |                                                                                                    |
|                           | Numero di protocollo *                                                                        |                                                                                                    |
|                           | Data di vilaggio dell'attestazione ICEE *                                                     |                                                                                                    |
|                           | Data ul mascio den attestazione isce                                                          |                                                                                                    |
|                           |                                                                                               |                                                                                                    |
|                           | Nel 2019 il nucleo famigliare richiedente ha percepito redditi non compresi                   | Si No suuta/reset                                                                                                    |
|                           | nell'attestazione ISEE (es. assegni per invalidità civile/ Inail)? *                          |                                                                                                    |
|                           |                                                                                               |                                                                                                    |
|                           | Se si, indicare il totale annuo di tali redditi per il 2019 in euro (*)                       |                                                                                                    |
|                           | I residenti AIDE nossono ottenere l'attestazione ISEE simulata dal nortale INDS               |                                                                                                    |
|                           | readent ente pasarro ottenere naturazione poco simulata dal portale INES                      |                                                                                                    |
|                           | ·                                                                                             |                                                                                                    |
|                           |                                                                                               | SALVA SALVA                                                                                                    |
|                           |                                                                                               |                                                                                                    |

È obbligatorio essere in possesso di Attestazione ISEE ordinaria o corrente 2021 non scaduta.

Occorre poi indicarne gli estremi (numero di protocollo e data di rilascio)

E' possibile utilizzare i fac simile di Attestazione proposti (di ISEE ordinario e Corrente) per sapere dove trovare i dati richiesti.

Occorre dichiarare se nel 2019 il nucleo familiare ha percepito redditi non compresi nell'Attestazione ISEE e, se la risposta è "sì" indicare il totale annuo per il 2019 di tali redditi.

I cittadini AIRE possono utilizzare il link proposto per ottenere l'Attestazione simulata direttamente dal portale INPS.

Cliccare poi su tasto "salva e prosegui"

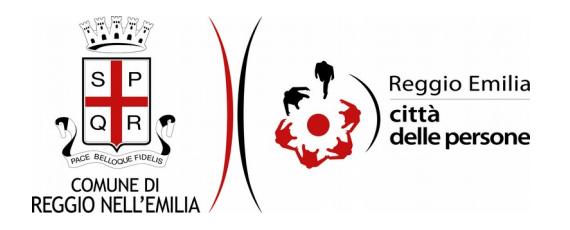

### Passo 9. Situazione abitativa

| 1. Richiedente 2. | . Domicilio | 3. Cittadinanza                | 4. Nucleo famigliare      | 5. Residenza / Lavoro in Regione     | 6. Residenza / Lavoro a Reggio I                   | milia 🔷 7. Altri requ                                                                                                    | isiti 👌 8. Dati redditua                                                                                                    | 9. Situazione abitativa                                                                                                    | 10. Condizioni soggettive                                                             | e 👌 11. Servizi sociali                          | 12. Note e osservazioni | ) 13. Dichiarazioni ) | 14. Allegati | 15. Riepilogo | 16. Convalida | 17. Inoltra |
|-------------------|-------------|--------------------------------|---------------------------|--------------------------------------|----------------------------------------------------|----------------------------------------------------------------------------------------------------|----------------------------------------------------------------------------------------------------|----------------------------------------------------------------------------------------------------|---------------------------------------------------------------------------------------|--------------------------------------------------|-------------------------|-----------------------|--------------|---------------|---------------|-------------|
|                   |             |                                |                           |                                      |                                                    |                                                                                                    |                                                                                                    |                                                                                                    |                                                                                       |                                                  |                         |                       |              |               |               |             |
|                   |             | 9. Situazio                    | ne abitativa              |                                      |                                                    |                                                                                                    |                                                                                                    |                                                                                                    |                                                                                       |                                                  |                         |                       |              |               |               |             |
|                   |             | * Campo obblig<br>Situazione a | atorio<br>abitativa       |                                      |                                                    |                                                                                                    |                                                                                                    |                                                                                                    |                                                                                       |                                                  |                         |                       |              |               |               |             |
|                   |             |                                | ll nud                    | eo famigliare richiedente è titolare | di contratto di affitto valido? *                  | Si 🔿 No                                                                                                    | svuota / reset                                                                                                    |                                                                                                    |                                                                                       |                                                  |                         |                       |              |               |               |             |
|                   |             |                                |                           | Se no, descrivere la situazione abi  | tativa del nucleo famigliare (*)                   |                                                                                                    |                                                                                                    |                                                                                                    |                                                                                       |                                                  |                         |                       |              |               |               |             |
|                   |             | Il nucleo fami                 | gliare richiedente l'allo | oggio ERP è destinatario di un provi | edimento esecutivo di rilascio<br>dell'alloggio? * | ⊃si ⊖ No                                                                                                    | svuota / reset                                                                                                    |                                                                                                    |                                                                                       |                                                  |                         |                       |              |               |               |             |
|                   |             |                                |                           |                                      | Se sì, indica quale (*)                            |                                                                                                    |                                                                                                    |                                                                                                    |                                                                                       |                                                  |                         |                       |              |               |               | ~           |
|                   |             |                                |                           | Se sì, allega                        | la documentazione relativa (*)                     | Scegli file Nessu                                                                                                    | n file selezionato                                                                                                    |                                                                                                    |                                                                                       |                                                  |                         |                       |              |               |               |             |
|                   |             |                                |                           | Nel caso di sfratto per morosi       | tă, indicarne tutte le cause (^)                   | perdita del lavo<br>accordi azienda<br>cassa integrazio<br>mancato rinnov<br>cessazione atth<br>malattia grave o<br>decesso di un c<br>nessuna delle p | o per licenziamento (al<br>o sindacali con consis<br>ne ordinaria o straordi<br>o contratti di lavoro a t<br>tà libero professionale<br>infortunio di membro<br>mponente del nucleo f<br>ecedenti (specificare s | Illega lettera di licenziamenti<br>ttenter riduzione dell'orario d<br>tanaria (allega buste paga)<br>ermine o atipici (allega contr<br>e o di imprese registrate<br>del nucleo famigliare (allega<br>famigliare<br>totto la/le causa/e) | o)<br>Ii lavoro (allega copia comuni<br>ratto scaduto)<br>a documenti spese mediche : | cazione datore di lavos<br>sostenute privatament | ro o buste paga)<br>te) |                       |              |               |               |             |
|                   |             |                                |                           |                                      | Altre cause:                                       |                                                                                                    |                                                                                                    |                                                                                                    |                                                                                       |                                                  |                         |                       |              |               |               | li          |
|                   |             |                                |                           |                                      | Documentazione relativa                            | Scegli file Nessu                                                                                                    | n file selezionato                                                                                                    |                                                                                                    |                                                                                       |                                                  |                         |                       |              |               |               |             |
|                   | I           | G INDIETRO                     |                           |                                      |                                                    |                                                                                                    |                                                                                                    | SALVA                                                                                                    |                                                                                       |                                                  |                         |                       |              |               | SALVA 8       | PROSEGUI O  |

Al nono passo occorre indicare se il richiedente è titolare di un contratto di affitto valido.

Se la risposta è "no" occorre descrivere la situazione abitativa del nucleo familiare.

Il passo chiede poi se il nucleo familiare richiedente l'alloggio ERP è destinatario di un provvedimento esecutivo di rilascio dell'alloggio.

Se sì occorre indicare quale, scegliendolo da menu a tendina ed allegarne la relativa documentazione.

Nel caso in cui si tratti di sfratto per morosità occorre indicarne le cause.

È obbligatorio allegare documentazione comprovante, tranne nei casi di decesso di un componente e cessazione di attività libero professionale o di imprese registrate.

Cliccare poi su tasto "salva e prosegui"

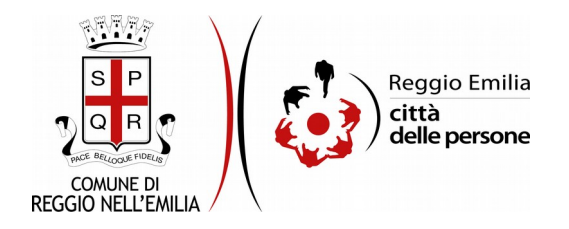

# Passo 10. Condizioni soggettive

| ichiedente | 2. Domicilio | 3. Cittadinanza  | 4. Nucleo famigliare                                 | 5. Residenza / Lavoro in Regione                                               | 6. Residenza / Lavoro a Reggio Emilia                                                             | 7. Altri requisiti  | 8. Dati reddituali | 9. Situazione abitativa | 10. Condizioni soggettive | 11. Servizi sociali | 12. Note e osservazioni | 13. Dichiarazioni | 14. Allegati | 15. Riepilogo | 16. Convalida | 17. Inoltra |
|------------|--------------|------------------|------------------------------------------------------|--------------------------------------------------------------------------------|---------------------------------------------------------------------------------------------------|---------------------|--------------------|-------------------------|---------------------------|---------------------|-------------------------|-------------------|--------------|---------------|---------------|-------------|
|            |              | 10.5             |                                                      |                                                                                |                                                                                                   |                     |                    |                         |                           |                     |                         |                   |              |               |               |             |
|            |              | 10. Condi:       | zioni soggettive                                     |                                                                                |                                                                                                   |                     |                    |                         |                           |                     |                         |                   |              |               |               |             |
|            |              | * Campo obblig   | gatorio                                              |                                                                                |                                                                                                   |                     |                    |                         |                           |                     |                         |                   |              |               |               |             |
|            |              | Condizioni       | soggettive del nu                                    | cleo famigliare                                                                |                                                                                                   |                     |                    |                         |                           |                     |                         |                   |              |               |               |             |
|            |              | Nel nucle        | o famigliare richiedent<br>invalidità pari o s       | e l'alloggio ERP sono presenti uno o<br>uperiore al 67% e/o titolare/i di inde | più titolari di certificazione di OSi<br>nnità di accompagnamento?*                               | O No suuc           | ota / reset        |                         |                           |                     |                         |                   |              |               |               |             |
|            |              | Per verificare   | di caricare l'allegato cor                           | retto, confrontalo con questo fac-sir                                          | nile di verbale di invalidità civile.                                                             |                     |                    |                         |                           |                     |                         |                   |              |               |               |             |
|            |              |                  | Se sì, allegare l'                                   | ultimo/i verbale/i Commissione Me                                              | dico-Legale invalidità civile (*) Sceç                                                            | li file Nessun file | e selezionato      |                         |                           |                     |                         |                   |              |               |               |             |
|            |              | Nel nucleo far   | nigliare richiedente l'a                             | loggio ERP sono presenti uno o più                                             | titolari di certificazione INAIL? O Si                                                            | O No suite          | <u>sta / reset</u> |                         |                           |                     |                         |                   |              |               |               |             |
|            |              |                  | Se sì, al                                            | legare certificazione/attestazione c                                           | on percentuale di invalidità (*) Scor                                                             | li file Nessun file | e selezionato      |                         |                           |                     |                         |                   |              |               |               |             |
|            |              | Ne<br>deambulare | el nucleo richiedente l'a<br>che risiede in alloggio | ulloggio di ERP è presente almeno u<br>con barriere architettoniche la cui p   | na persona con impossibilità a 🚫 Si<br>resenza deve essere accertata<br>dal tecnico competente? * | () No <u>svus</u>   | <u>sta / reset</u> |                         |                           |                     |                         |                   |              |               |               |             |
|            |              | Per verificare   | di caricare l'allegato cor                           | retto, confrontalo con questo fac-sir                                          | nile di attestazione Binah.                                                                       |                     |                    |                         |                           |                     |                         |                   |              |               |               |             |
|            |              | Se sì, alleg     | are l'ultimo/i verbale/                              | riconoscimento handicap (Legge 1)<br>Binah da cui risulti                      | 04 o Legge 102) o attestazione Sceg<br>impossibilità a deambulare (*)                             | li file Nessun file | e selezionato      |                         |                           |                     |                         |                   |              |               |               |             |
|            |              |                  |                                                      | Se sì,                                                                         | descrivere il tipo di barriere (*)                                                                |                     |                    |                         |                           |                     |                         |                   |              |               |               |             |
|            |              |                  |                                                      |                                                                                |                                                                                                   |                     |                    |                         |                           |                     |                         |                   |              |               |               | 11          |
|            |              |                  |                                                      |                                                                                |                                                                                                   |                     |                    |                         |                           |                     |                         |                   |              |               |               |             |
|            |              | G INDIETRO       |                                                      |                                                                                |                                                                                                   |                     |                    | SALVA                   |                           |                     |                         |                   |              |               | SALVA 8       | PROSEGUI 📀  |

Il decimo passo chiede di indicare le condizioni soggettive del nucleo familiare.

Se nel nucleo familiare richiedente l'alloggio ERP sono presenti:

- uno o più titolari di certificazione di invalidità pari o superiore al 67% e/o titolare/i di indennità di accompagnamento: in caso positivo occorre allegare l'ultimo/i verbale/i della Commissione medico-Legale di invalidità civile.
- uno o più titolari di certificazione INAIL: in caso positivo occorre allegare certificazione / attestazione con percentuale di invalidità.
- una o più persone con impossibilità a deambulare che risiedono in alloggio con barriere architettoniche la cui presenza deve essere accertata dal tecnico competente: se sì, bisogna allegare l'ultimo/i verbale/i di riconoscimento handicap (Legge 104 o Legge 102) o attestazione Binah da cui risulti impossibilità a deambulare.

E' possibile utilizzare i fac simile per sapere quali sono i documenti da allegare.

Al termine cliccare su "salva e prosegui".

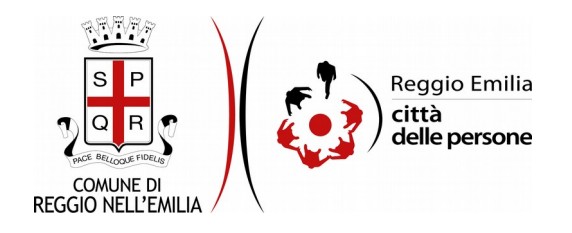

# Passo 11. Servizi Sociali

| chiedente 2 | . Domicilio | 3. Cittadinanza              | 4. Nucleo famigliare | 5. Residenza / Lavoro in Regione | 6. Residenza / Lavoro a Reggio Emilia | 7. Altri requisiti                                                                                                    | 8. Dati reddituali                                                                                                    | 9. Situazione abitativa | 10. Condizioni soggettive | 11. Servizi sociali | 12. Note e osservazioni | 13. Dichiarazioni | 14. Allegati | 15. Riepilogo | 16. Convalida | 17. Inoltra  |
|-------------|-------------|------------------------------|----------------------|----------------------------------|---------------------------------------|----------------------------------------------------------------------------------------------------|----------------------------------------------------------------------------------------------------|-------------------------|---------------------------|---------------------|-------------------------|-------------------|--------------|---------------|---------------|--------------|
|             |             | 11. Serviz                   | ti sociali           |                                  |                                       |                                                                                                    |                                                                                                    |                         |                           |                     |                         |                   |              |               |               |              |
|             |             | * Campo obblig<br>Nucleo far | gatorio<br>niliare   |                                  |                                       |                                                                                                    |                                                                                                    |                         |                           |                     |                         |                   |              |               |               |              |
|             |             |                              |                      | Il nucleo familiare              | è in carico al Servizio Sociale?* 🛛   | Si () No <u>svu</u>                                                                                                    | ota / reset                                                                                                    |                         |                           |                     |                         |                   |              |               |               |              |
|             |             |                              |                      | Se sì, indicare nome e cog       | nome dell'assistente sociale (*)      |                                                                                                    |                                                                                                    |                         |                           |                     |                         |                   |              |               |               |              |
|             |             |                              |                      | Se al, i                         | ndicare Il polo di riferimento (*)    | Polo Nord - Comune<br>Polo Sud - Comune<br>Polo Ovest - Comure<br>Polo Est - Comune<br>Servizi AUSL Reggic<br>Servizi sociali di un i<br>ota / reset | a di Reggio Emilia<br>di Reggio Emilia<br>se di Reggio Emilia<br>di Reggio Emilia<br>di Reggio Emilia<br>semilia<br>altro Comune (specifi | īcare sotto)            |                           |                     |                         |                   |              |               |               |              |
|             |             |                              |                      |                                  | Servizi Sociali del Comune di:        |                                                                                                    |                                                                                                    |                         |                           |                     |                         |                   |              |               |               |              |
|             |             |                              | I                    |                                  |                                       |                                                                                                    |                                                                                                    | SALVA                   |                           |                     |                         |                   |              |               | SALV          | A & PROSEGUI |

Questo passo chiede se il nucleo familiare è in carico ai servizi sociali: se si risponde affermativamente è necessario indicare nome e cognome dell'assistente sociale ed il Polo Sociale di riferimento.

Se il Servizio Sociale competente fa capo ad un altro Comune è necessario specificare di quale si tratta.

Cliccare poi su tasto "salva e prosegui".

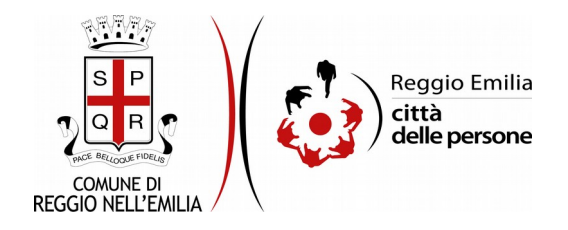

### Passo 12. Note e osservazioni

| 1. Richiedente | 2. Domicilio | 3. Cittadinanza | 4. Nucleo famigliare | 5. Residenza / Lavoro in Regione | 6. Residenza / Lavoro a Reggio Emilia | 7. Altri requisiti | 8. Dati reddituali | 9. Situazione abitativa | 10. Condizioni soggettive | 11. Servizi sociali | 12. Note e osservazioni | 13. Dichiarazioni | 14. Allegati | 15. Riepilogo | 16. Convalida | 17. Inoltra     |
|----------------|--------------|-----------------|----------------------|----------------------------------|---------------------------------------|--------------------|--------------------|-------------------------|---------------------------|---------------------|-------------------------|-------------------|--------------|---------------|---------------|-----------------|
|                |              | 12. Note        | e osservazioni       |                                  |                                       |                    |                    |                         |                           |                     |                         |                   |              |               |               |                 |
|                |              |                 |                      |                                  | Eventuali note e osservazioni         |                    |                    |                         |                           |                     |                         |                   |              |               |               |                 |
|                |              |                 |                      |                                  |                                       |                    |                    |                         |                           |                     |                         |                   |              |               |               | h               |
|                |              |                 | I                    |                                  |                                       |                    |                    | SALVA                   |                           |                     |                         |                   |              |               | SALV          | /A & PROSEGUI 🕥 |

Il passo 12 consente di integrare alla domanda eventuali note o osservazioni.

Per proseguire cliccare su tasto "salva e prosegui"

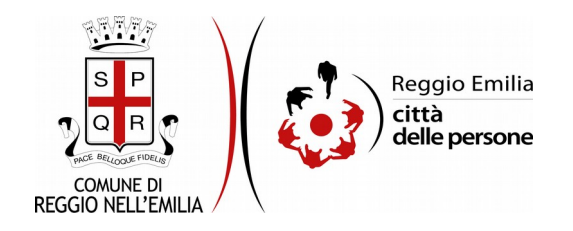

# Passo 13. Dichiarazioni

| 13. Dichiarazioni                     |                                                                                    |                                                                                                    |                                                                                            |                                                                            |                                                            |                                                         |                                              |                  |
|---------------------------------------|------------------------------------------------------------------------------------|----------------------------------------------------------------------------------------------------|--------------------------------------------------------------------------------------------|----------------------------------------------------------------------------|------------------------------------------------------------|---------------------------------------------------------|----------------------------------------------|------------------|
| * Campo obhilgatorio<br>Dichiarazioni |                                                                                    |                                                                                                    |                                                                                            |                                                                            |                                                            |                                                         |                                              |                  |
|                                       | Dichiaro di aver p                                                                 | reso visione del regolamento comunale por l'ass                                                                               | ognazione e la permanenza negli alloggi di                                                 | Edilizia Residenziale Pubblica e di                                        | possodere i requisiti per la                               | i presentazione della don                               | nanda di alloggio ER                         | íR.              |
|                                       | <ul> <li>Dichiaro di essere<br/>condizioni Le con</li> </ul>                       | e a conoscenza che tutti i punteggi previsti dal re<br>rdizioni per le quali è richiesta documentazione o                     | plamento comunale e che determinano lo<br>bbligatoria non daranno luogo all'attribusi      | posizione in graduatoria verranno<br>ne dei punteggi previsti dal Regol    | attribuiti dall'ufficio comp<br>amento Comunale in asse    | etente dopo l'accertame<br>nza degli allegati richiesti | nto del possesso del                         | fle relativ      |
|                                       | <ul> <li>Dichiaro di essere<br/>dichiarazi ni rese<br/>all'accertamento</li> </ul> | e a conoscenza che potramo essere eseguiti con<br>emerga la non veridicità o la reticenza dei come<br>di dichiarazioni false. | roli anche in materia di dichierazioni ISEE<br>nuto della dichiarazione conseguirà la deca | , diretti ad accertare la veridicità de<br>denza della presente domanda da | ele informazioni fornite e i<br>l'accesso alla graduatoria | di essere consapevole ch<br>ERP fatte salve le sanzio   | e qualora dal control<br>ni penali conseguen | ilo delle<br>nti |
|                                       | * 🔲 Canfermo di aver                                                               | La preghamo di leggere con attenzione l<br>preso visione dell'informativa sulla privacy.                                      | informativa sulla privacy                                                                  |                                                                            |                                                            |                                                         |                                              |                  |
|                                       |                                                                                    |                                                                                                    |                                                                                            |                                                                            |                                                            |                                                         |                                              |                  |

Nel passo 13 occorre prendere visione delle dichiarazioni di impegno da parte del richiedente, e per accettazione, cliccare sulle caselle proposte tra cui l'informativa sulla privacy, di cui è possibile prendere visione aprendola dal link segnalato.

Una volta inseriti tutti i dati, cliccare il pulsante "SALVA E PROSEGUI" in basso a destra.

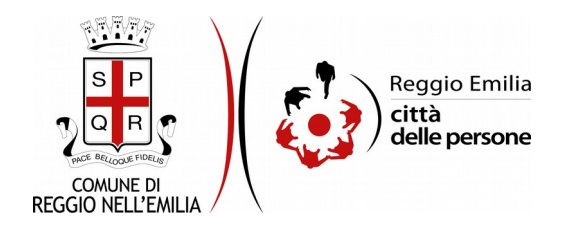

#### Passo 14. Allegati

In questa sezione è possibile allegare, cliccando sul pulsante "Aggiungi allegati" eventuale ulteriore documentazione a supporto.

È anche possibile cliccare su "salva e prosegui senza allegati"

| 1. Richiedente | 2. Domicilio    | 3. Cittadinanza                               | 4. Nucleo famigliare                              | 5. Residenza / Lavoro in Regione                        | 6. Residenza / Lavoro a Reggio Emilia  | 7. Altri requisiti   | 8. Dati reddituali   | 9. Situazione abitativa | > 10. Condizioni soggettive | 11. Servizi sociali | 212. Note e osservazioni | 13. Dichiarazioni  | 14. Allegati | 15. Riepilogo |
|----------------|-----------------|-----------------------------------------------|---------------------------------------------------|---------------------------------------------------------|----------------------------------------|----------------------|----------------------|-------------------------|-----------------------------|---------------------|--------------------------|--------------------|--------------|---------------|
| 16. Convalida  | ) 17. Inoltra ) |                                               |                                                   |                                                         |                                        |                      |                      |                         |                             |                     |                          |                    |              |               |
|                |                 | 14. Allegati                                  |                                                   |                                                         |                                        |                      |                      |                         |                             |                     |                          |                    |              |               |
|                |                 | Allegare eventuale u<br>E' possibile caricare | ulteriore documentazion<br>fino a un massimo di 5 | ne a supporto.<br>D allegati, ciascun allegato non deve | superare la dimensione massima di 5 MB | . Formati accettati: | pdf, png, jpeg, jpg. |                         |                             |                     |                          |                    |              |               |
|                |                 |                                               |                                                   |                                                         |                                        | O Aggiu              | ngi 'ALLEGATI'       |                         |                             |                     |                          |                    |              |               |
|                | <               |                                               |                                                   |                                                         |                                        |                      |                      |                         |                             |                     | SALVA E PROSEGU          | I SENZA 'ALLEGATI' | O            |               |

È consentito caricare fino a un massimo di 50 allegati: ciascun allegato non deve superare la dimensione massima di 5 MB. Formati accettati: pdf, png, jpeg, jpg.

Utilizzando le icone evidenziate è possibile modificare o eliminare gli allegati caricati.

| C          |     | Descrizione dell'allegato ' |                   | Allegato *       |
|------------|-----|-----------------------------|-------------------|------------------|
|            | . 8 | alegato 1                   |                   | alegata p#       |
| L L        |     |                             |                   |                  |
|            |     |                             | Aggiungi WLLEGATY |                  |
|            |     |                             |                   |                  |
|            |     |                             |                   |                  |
| O INDIETRO |     |                             |                   | SALVA & PROSEGUI |

Cliccare poi su "salva e prosegui" in basso a destra.

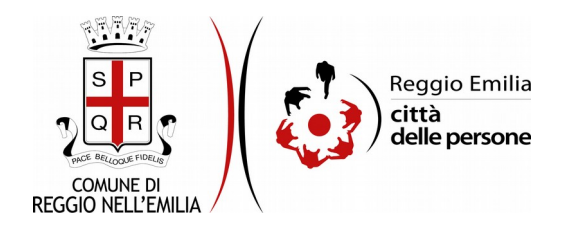

#### Passo 15.Riepilogo

Questo passo dell'istanza richiede di prendere visione dei dati inseriti e di verificarli attentamente. Se tutti i dati sono corretti, cliccare su "SALVA E PROSEGUI".

Nel caso si rilevino errori, è possibile tornare indietro cliccando sul tasto "indietro" in basso a sinistra, oppure cliccando sul numero del passo da modificare (ad es. "2. Alloggio") e poi cliccare sul tasto "torna in modifica". Una volta apportate le eventuali modifiche, salvare cliccando su "SALVA E PROSEGUI".

E' possibile salvare in formato PDF il riepilogo dei dati inseriti.

Nota:

I passi completi di tutte le informazioni si contraddistinguono dal colore grigio della linguetta, quelli incompleti in viola

Gli ultimi due passi (16.Convalida e 17.Inoltra) si attivano solo quando tutti quelli precedenti sono completi.

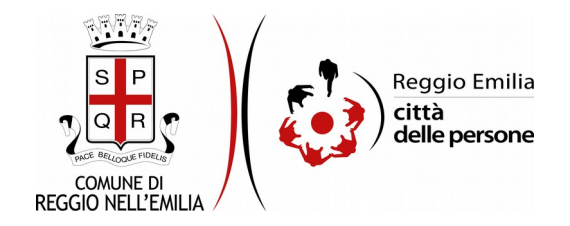

## Passo 16.Convalida

|                                    | Grazie per aver compilato il modulo, la tua domanda è pronta per essere inoltrata. Clicca su "Conferma dati<br>e prosegui" per continuare. |                            |
|------------------------------------|----------------------------------------------------------------------------------------------------|----------------------------|
| ANNULLA CONVALIDA E TORNA INDIETRO |                                                                                                    | CONFERMA DATI E PROSEGUI 🤤 |

Questo è l'ultimo passaggio dopo il quale non saranno possibili ulteriori modifiche: si tratta di convalidare l'istanza cliccando sul pulsante a destra CONFERMA DATI E PROSEGUI.

# Ci siamo quasi, ma la compilazione non è ancora terminata.

L'istanza è inoltrata solo quando compare il messaggio su sfondo verde che conferma che la procedura è conclusa.

Viene attribuito un numero di ricevuta, confermate la data ed ora di inoltro ed è possibile scaricare un PDF con il riepilogo dei dati.

| Procedura CONCLUSA. La tua richiesta è stata inoltrata correttamente. |                                    |
|-----------------------------------------------------------------------|------------------------------------|
| ID 5012327                                                            |                                    |
| RICEVUTA N.                                                           |                                    |
| Data di inoltro                                                       | 16-02-2021 14:38                   |
| Riepilogo dati                                                        | 🛓 Scarica il PDF (623 KB)          |
| Allegati                                                              | DATI LOCAZIONE<br>▲ Allegare copia |
|                                                                       | ALLEGATI À Allegato* (7 KB)        |

Dopo qualche minuto, si riceverà all'indirizzo email associato al proprio profilo SPID una email automatica dall'indirizzo "noreply-comunere@elixforms.it" che conferma l'inoltro dell' istanza.

Suggeriamo di verificare anche nella posta indesiderata o spam se non dovesse essere visualizzata nella Posta in Arrivo entro pochi minuti.

Una successiva notifica confermerà che la domanda è stata anche protocollata.

A seguito della verifica del contenuto della domanda da parte di Ufficio Casa, si riceverà una email con l'esito e, in caso la domanda risulti attiva, il dettaglio dei punteggi attribuiti.